## **Electronic W-2 Consent Instructions**

1. On your MyBethel Home page, click on the "Employee" tab

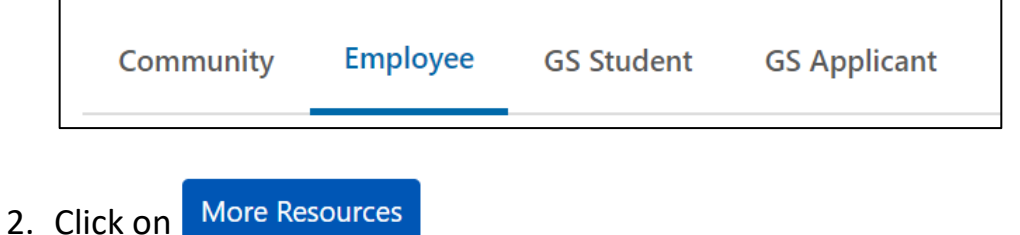

- 3. Click on "Tax Forms"
- 4. Click on "Electronic W-2 Consent"
- 5. Read the Electronic W-2 Consent Form and check the box at the bottom to receive the electronic W-2 as your only copy. Though listed, the 1095-C Form is not available electronically yet.

| Selection Criteria                                                                               |           |
|--------------------------------------------------------------------------------------------------|-----------|
|                                                                                                  | My Choice |
| Consent to receive W-2 electronically:                                                           |           |
| Consent to receive 1095-C electronically:                                                        |           |
| I understand the instructions provided to me for accessing and printing my electronic tax forms. |           |

- 6. Click Submit
- 7. Before closing the form, verify that there is a confirmation notification at the top that reads " ✓ Electronic Statement consent was submitted successfully."